# Smartcontrøller Electrical Excellence

000

37

0000 ≥ 03 (4

KW5

3x230x00V 0.5-10(100)A 50 400xxx000 3X6 500 V1 4

٥

Y

(6

# **USER MANUAL**

DIN RAIL DUAL SOURCE ENERGY METER SMART - SME 204(D)

## INTRODUCTION

The SMART-SME 204D measures and displays the characteristics of single phase two wires (1p2w), three phase three wires (3p3w,) and three phase four wires(3p4w) supplies, including voltage, frequency, current, power ,active and reactive energy, imported or exported. Energy is measured in terms of kWh, kVArh. Maximum demand current can be measured over preset periods of up to 60 minutes. In order to measure energy, the unit requires voltage and current inputs in addition to the supply required to power the product.

SMART-SME 104D sSupports max. 100A direct connection, saves the cost and avoid the trouble to connect external CTs, giving the unit a cost-effective and easy operation. Built-in interfaces provides pulse and RS485 Modbus RTU outputs. Configuration is password protected.

SMART SME-204D has 2 Source Powers and can show T1 energy and T2 energy. If you want to shift T1 to T2, as far as there is 230V load between terminal 7 and 8, the meter will count up to T2. When T1 is working, you can get Pulse1 output 2 from pin 9 & 10. When T2 is working, you can get Pulse 2 output from pin 11 & 12. Both Pulse 1 output and Pulse 2 output Rate are configurable

#### **UNIT CHARACTERISTICS**

The Unit can measure and display:

- Line Frequency
- Currents, Current demands and current THD% of all phases
- Power, maximum power demand and power factor
- Line voltage and THD% (total harmonic distortion) of all phases
- Active energy imported and exported
- Reactive energy imported and exported

The unit has password-protected set-up:

- Changing password
- Supply system selection 1p2w, 3p3w,3p4w
- Demand Interval Time(DIT)
- Reset for demand measurements
- Pulse output duration

Two pulse outputs indicates real-time energy measurement. An RS485 output allows remote monitoring from another display or a computer.

#### RS485 Serial-Modbus RTU

This uses an RS485 serial port with Modbus RTU protocol to provide a means of remotely monitoring and controlling the Unit. Set-up screens are provided for setting up the RS485 port.

#### **Pulse Output**

This provides two pulse outputs that clock up measured active and reactive energy. The constant of pulse output 2 for active energy is 400imp/kWh (unconfigurable), its width is fixed at 100ms. The default constant of configurable pulse output 1 is 400imp/kWh, default pulse width is 100ms. The configurable pulse output 1 can be set from the set-up menu.

# MEASUREMENTS

G

The buttons operate as follows:

| 1 | U/I sc | Selects the Voltage and Current display<br>screens<br>In Set-up Mode, this is the "Left" or "Back"<br>button. |
|---|--------|----------------------------------------------------------------------------------------------------|
| 2 | M A    | Select the Frequency and Power factor<br>display screens<br>In Set-up Mode, this is the "Up" button           |
| 3 | P      | Select the Power display screens<br>In Set-up Mode, this is the "Down" button                                 |
| 4 | E 📥    | Select the Energy display screens<br>In Set-up mode, this is the "Enter" or "Right"<br>button                 |

#### Start-up Screens

| 1 | 1лл2 мр & шеокт ехеокт<br>L <sup>1-2</sup> <b>Т -8.8.8.8</b> MkWh<br>L <sup>2-3</sup> <b>≥ -8.8:8.8</b> MkWh<br>N <b>≥ -8.8:8.8</b> MkVArh<br>Hz<br>L <sup>3-1</sup> → <b>-8.8:8.8</b> MkVA<br>MkVA | The first screen lights up all display segments and can be used as a display check.                                                                                                    |
|---|----------------------------------------------------------------------------------------------------|----------------------------------------------------------------------------------------------------|
| 2 | 50FE<br>1.302<br>2014                                                                                                    | The second screen indicates the firmware installed<br>in the unit and its build number.<br>*The build number(1.302.2019) is for reference<br>only. The actual build number changes according<br>to product requirements. |
| 3 | 1752<br>2852<br>2855                                                                                                    | The interface performs a self-test and indicates the result if the test passes.                                                                                                    |

After a short delay, the screen will display active energy measurements.

#### **VOLTAGE AND CURRENT** Each successive pressing of the button selects a new range: 1-1 Phase to neutral voltages(3p4w) $L^1$ L<sup>2</sup> V пп L<sup>3</sup> 1-2 Phase to neutral voltages(3p3w) 11-2 L<sup>2-3</sup> V П | 3-1 8 2 Current on each phase $L^1$ nnn $L^2$ n n n n А L 3 nnnn ü.ü ü ü 3-1 Phase to neutral voltage THD%(3p4w) $L^1$ LI LI.LI LI V %THD L<sup>2</sup> n n n n 13 0 0.0 0 3-2 Phase to neutral voltage THD%(3p3w) L<sup>1-2</sup> 1.1 V %THD 2-3 ПП 1 17 jŲ. L <sup>3-1</sup> 00.

| 4 |                |              |       | Current THD% for each phase |
|---|----------------|--------------|-------|-----------------------------|
|   | L <sup>1</sup> | 0000         |       |                             |
|   | L <sup>2</sup> |              | 1%THD |                             |
|   | . 2            | <u>ΰΰ.ΰΰ</u> |       |                             |
|   | Ls             | 0000         |       |                             |
|   |                | 00.00        |       |                             |

# FREQUENCY AND POWER FACTOR AND DEMAND

| Each s | Each successive pressing of the 🔟 🍐 button selects a new range:                                                                                          |                                    |  |
|--------|----------------------------------------------------------------------------------------------------|------------------------------------|--|
| 1      | <b>≥ 0000 Hz</b><br>0999 PF                                                                                                    | Frequency and Power Factor (total) |  |
| 2      | L <sup>1</sup><br>L <sup>2</sup><br>L <sup>3</sup><br>U.999<br>PF                                                                                        | Power Factor of each phase         |  |
| 3      | MD KW                                                                                                    | Maximum Power Demand               |  |
| 4      | $ \begin{array}{ccccccc}  & MD \\ L^1 & & & \\ L^2 & & & \\ L^3 & & & \\ \end{array} & & & \\ \end{array} & & & \\ \end{array} & & & \\ \end{array}  A $ | Maximum Current Demand             |  |

## POWER

(7)

Each successive pressing of the

Ľ b

button select a new range:

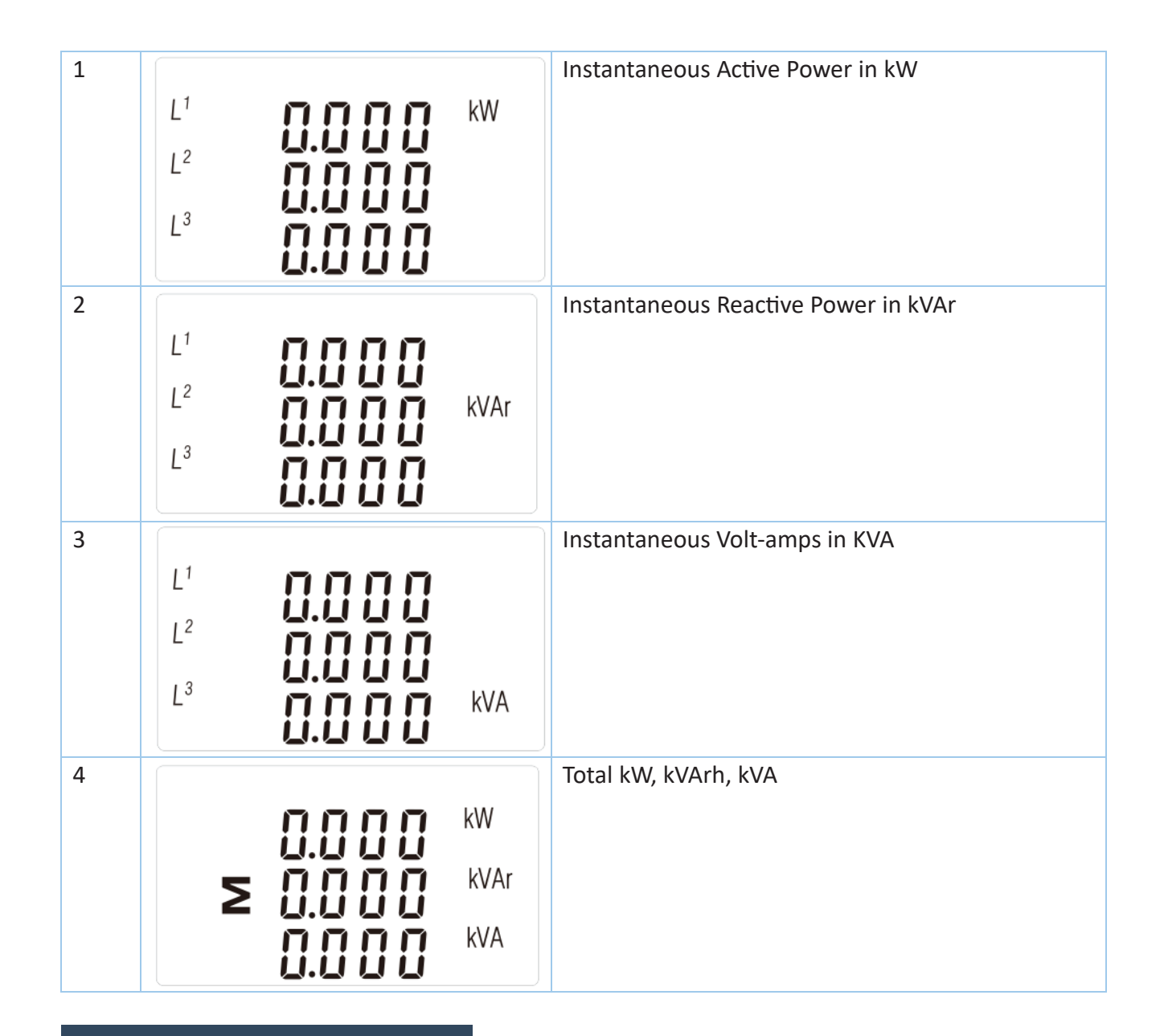

**ENERGY MEASUREMENTS** 

| Each su | ccessive pressing of the EZ button se  | elects a new range:        |
|---------|----------------------------------------|----------------------------|
| 1-1     |                                        | Total active energy in kWh |
|         | <b>0000</b> <sup>kWh</sup><br>≥ 03 1.4 |                            |

| 1-2 | <b>₩</b> Arh<br><b>≥ 0000</b> kVArh       | Total reactive energy in kVArh                                                    |
|-----|-------------------------------------------|-----------------------------------------------------------------------------------|
| 2-1 | T /ru/ <sup>kWh</sup><br>0000<br>000.1    | T1 active energy in kWh<br>When T1 working, the symbol" T1" will be flashing      |
| 2-2 | T 2 <sup>kWh</sup><br>0000<br>000.0       | T2 active energy in kWh<br>When T2 working, the symbol " T2" will be flashing     |
| 3-1 | T /ru/)<br>0000 <sup>kVArh</sup><br>000.2 | T1 reactive energy in kVArh<br>When T1 working, the symbol "T1" will be flashing  |
| 3-2 | T 2<br>0000 <sup>kVArh</sup><br>000.0     | T2 reactive energy in kVArh<br>When T2 working, the symbol " T2" will be flashing |

## SET-UP

To enter set-up mode, pressing the  $E \leftarrow$  button for 3 seconds, until the password screen appears.

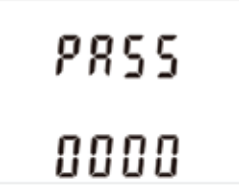

Setting up is password-protected so you must enter the correct password (default '1000') before processing. If an incorrect password is entered, the display will show: PASS Err

| PR55 |  |
|------|--|
| Err  |  |

To exit setting-up mode, press repeatedly until the measurement screen is restored.

Some menu items, such as password, require a four-digit number entry while others, such as supply system, require selection from a number of menu options.

1) Use the **and and buttons to select the required item from the menu.** Selection does not roll over between bottom and top of list.

| 2) Press to confirm your selection.                                                                         |
|----------------------------------------------------------------------------------------------------|
| 3) If an item flashes, then it can be adjusted by the and buttons. If not, there                            |
| maybe a further layer.                                                                                      |
| 4) Having selected an option from the current layer, press to confirm your selection. The                   |
| SET indicator will appear.                                                                                  |
| 5) Having completed a parameter setting, press $1/1$ to return to a higher menu level. The SET              |
|                                                                                                    |
| indicator will be removed and you will be able to use the <b>carry</b> and <b>carry</b> buttons for further |
| menu selection.                                                                                             |
|                                                                                                    |

6) On completion of all set-up, press repeatedly until the measurement screen is restored.

buttons.

### NUMBER ENTRY PROCEDURE

When setting up the unit, some screens require the entering of a number. In particular, on entry to the setting up section, a password must be entered. Digits are set individually, from left to right. The procedure is as follows:

1) The current digit to be set flashes and is set using the

2) Press to confirm each digit setting. The SET indicator appears after the last digit has been set.

3) After setting the last digit, press

to exit the number setting routine.

and

## CHANGE PASSWORD

| 1   | 582<br>P855<br>1000                | Use the and reference the change password option.                                                                           |
|-----|------------------------------------|----------------------------------------------------------------------------------------------------|
| 2-1 | 582<br>P855<br>1000                | Press the <b>E</b> to enter the change password routine. The new password screen will appear with the first digit flashing. |
| 2-2 | 582<br>2855<br>1 <mark>0</mark> 00 | Use and P to set the first digit and press to confirm your selection. The next digit will flash.                            |
| 2-3 | 582<br>P855<br>1100                | Repeat the procedure for the remaining three digits                                                                         |

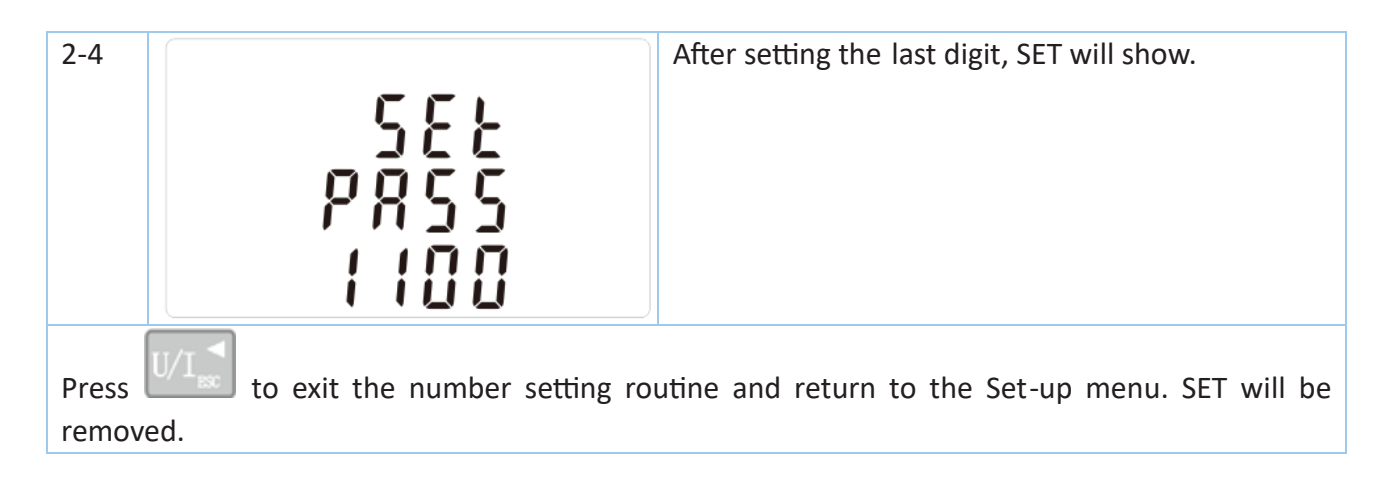

### DIT DEMAND INTEGRATION TIME

This sets the period in minutes over which the current and power readings are integrated for maximum demand measurement. The options are: 0, 5, 8, 10, 15, 20, 30, 60 minutes

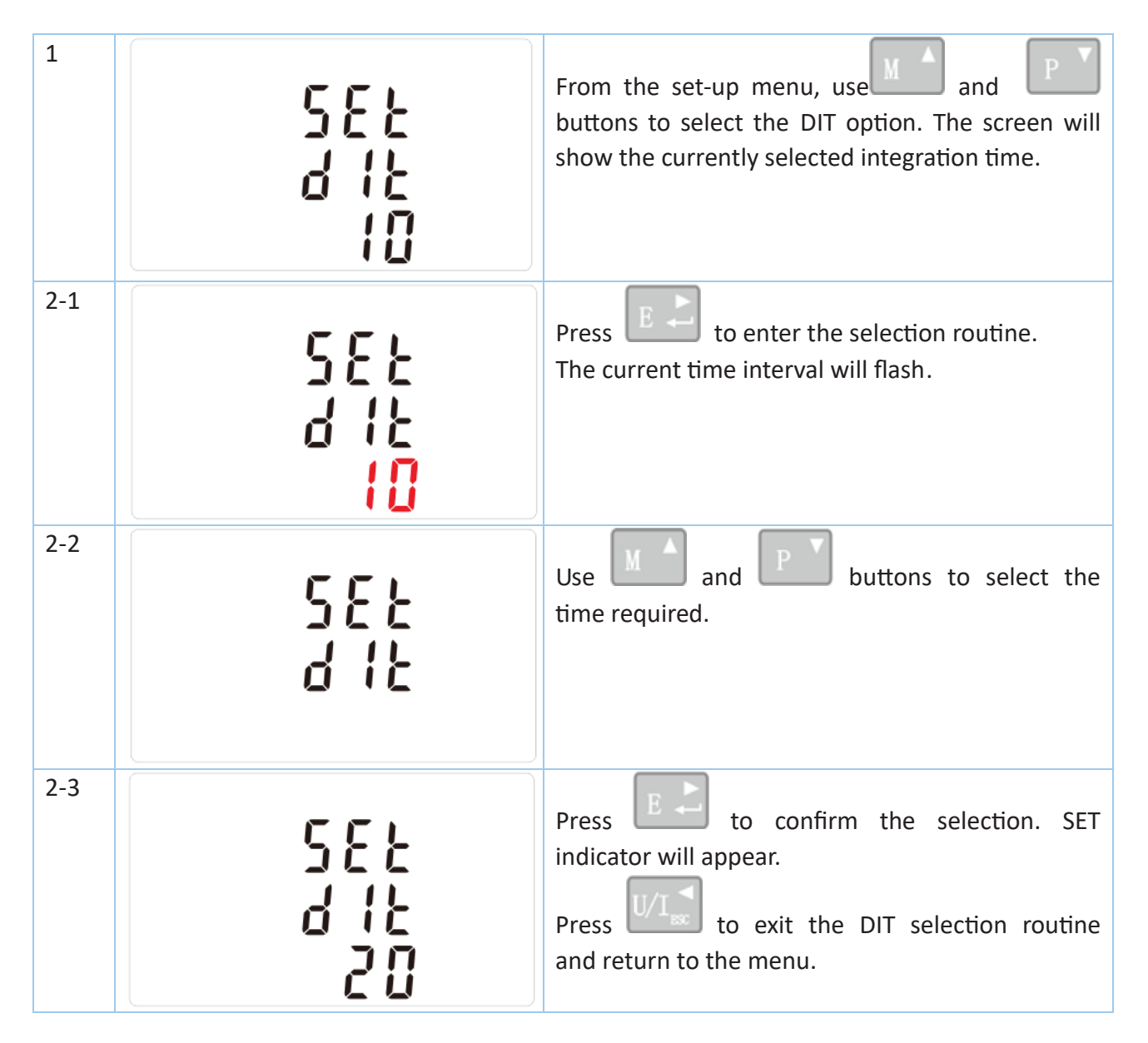

### BACKLIT SET-UP

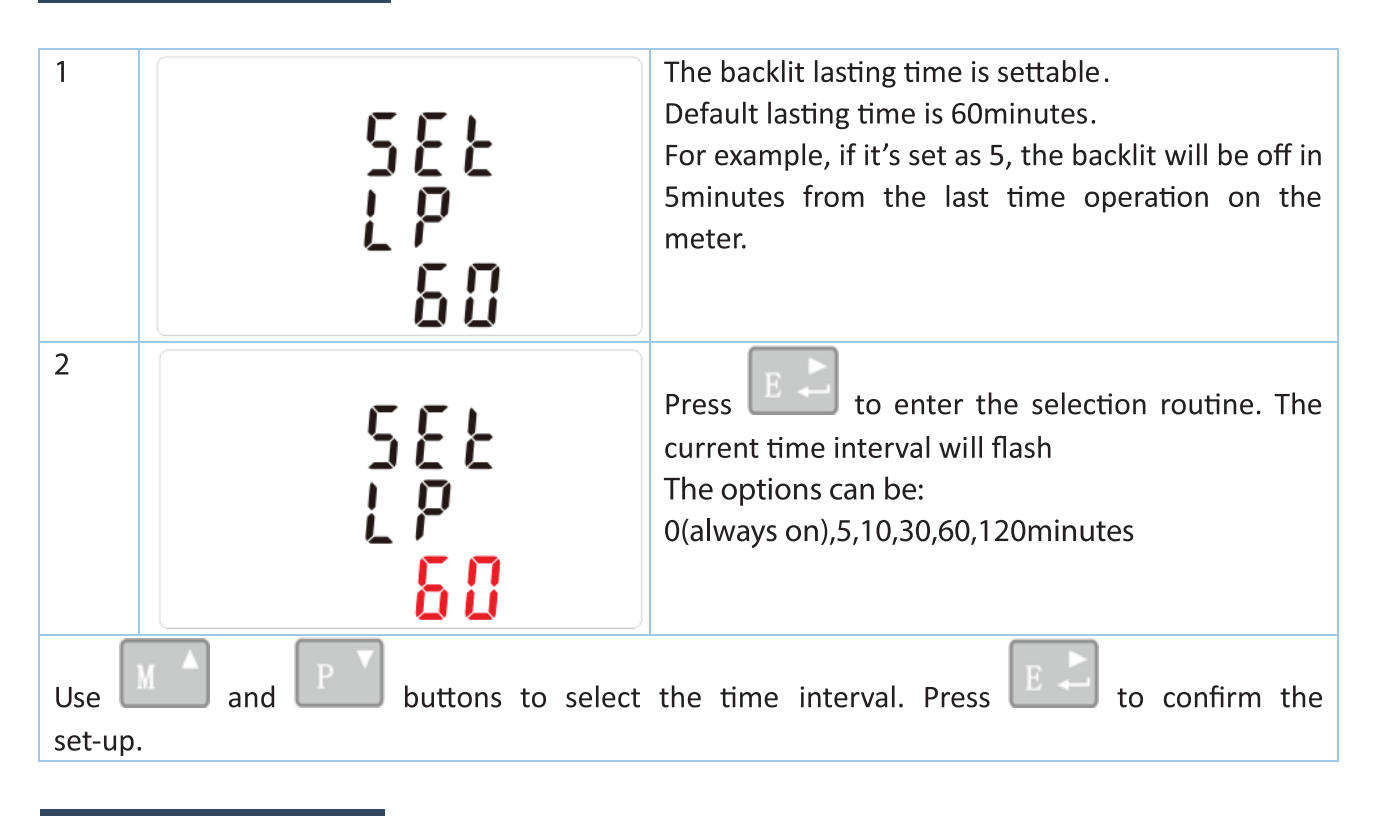

#### SUPPLY SYSTEM

Use this section to set the type of electrical system.

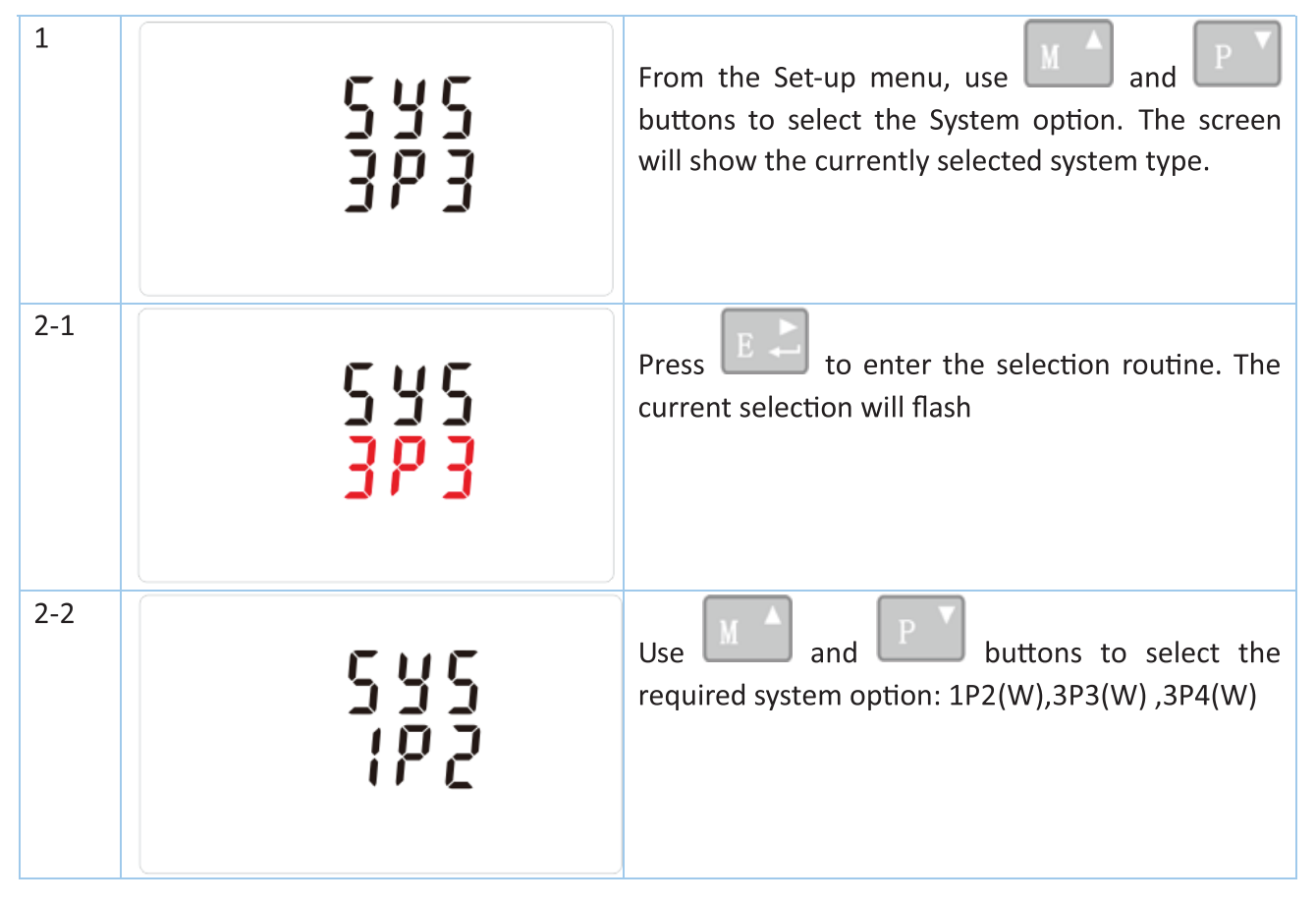

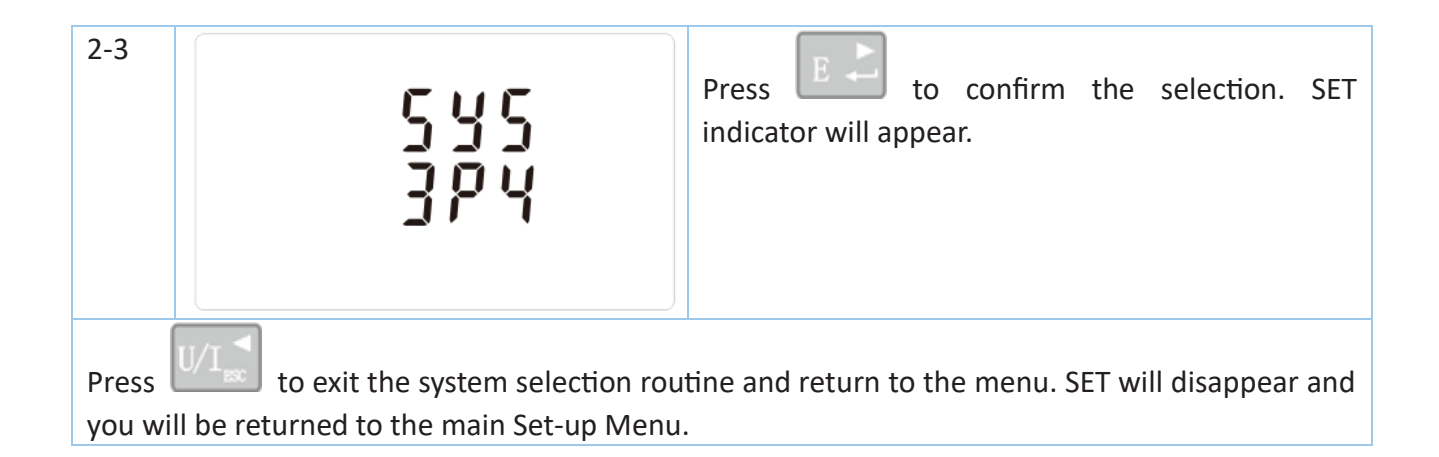

#### **PULSE OUTPUT**

This option allows you to configure the pulse output 1. The output can be set to provide a pulse for a defined amount of energy active or reactive.

Use this section to set up the pulse output for:

Total kWh/ Total kVArh

Import kWh/Export kWh

Import KVArh/Export KVArh

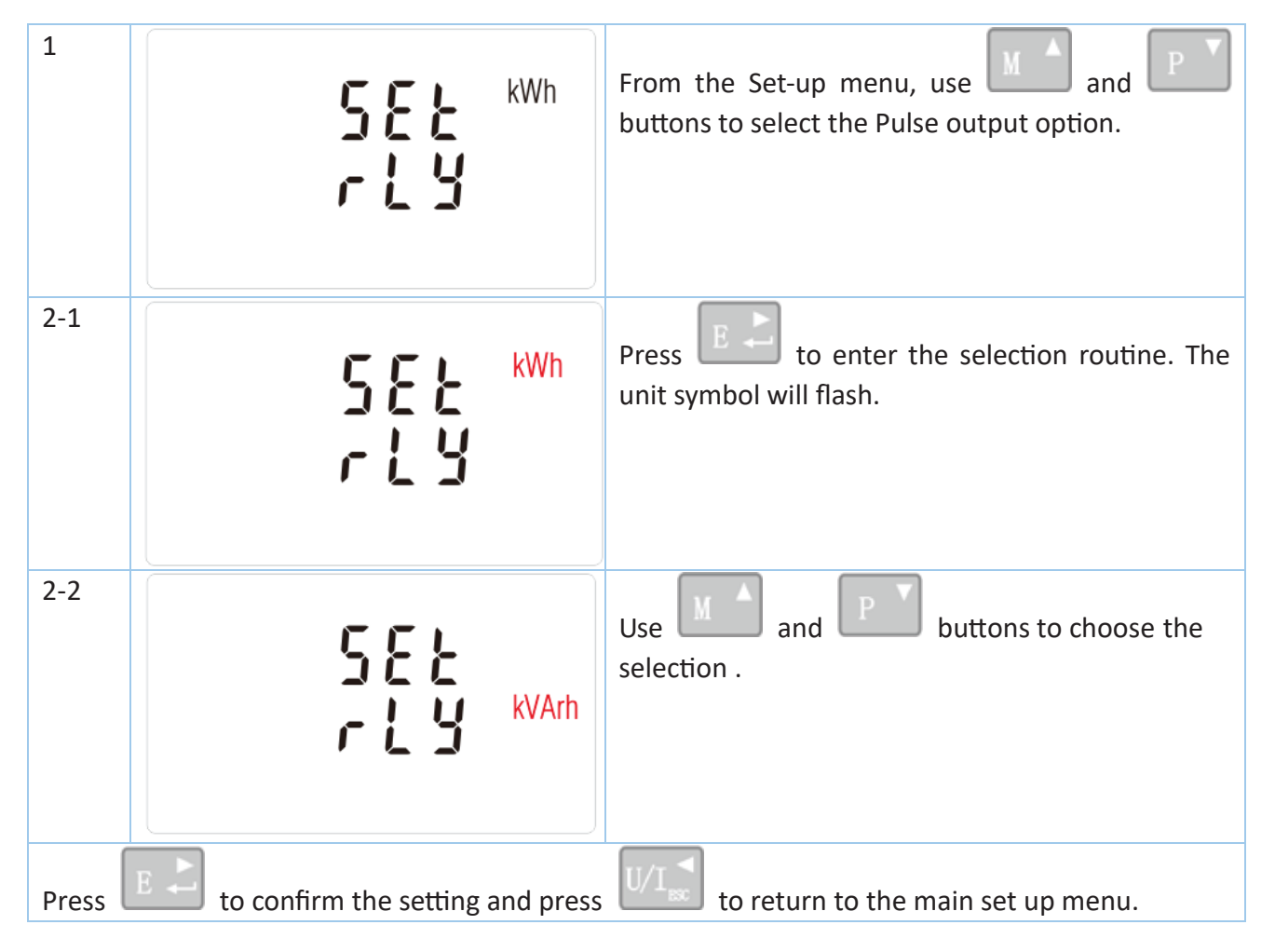

Ð

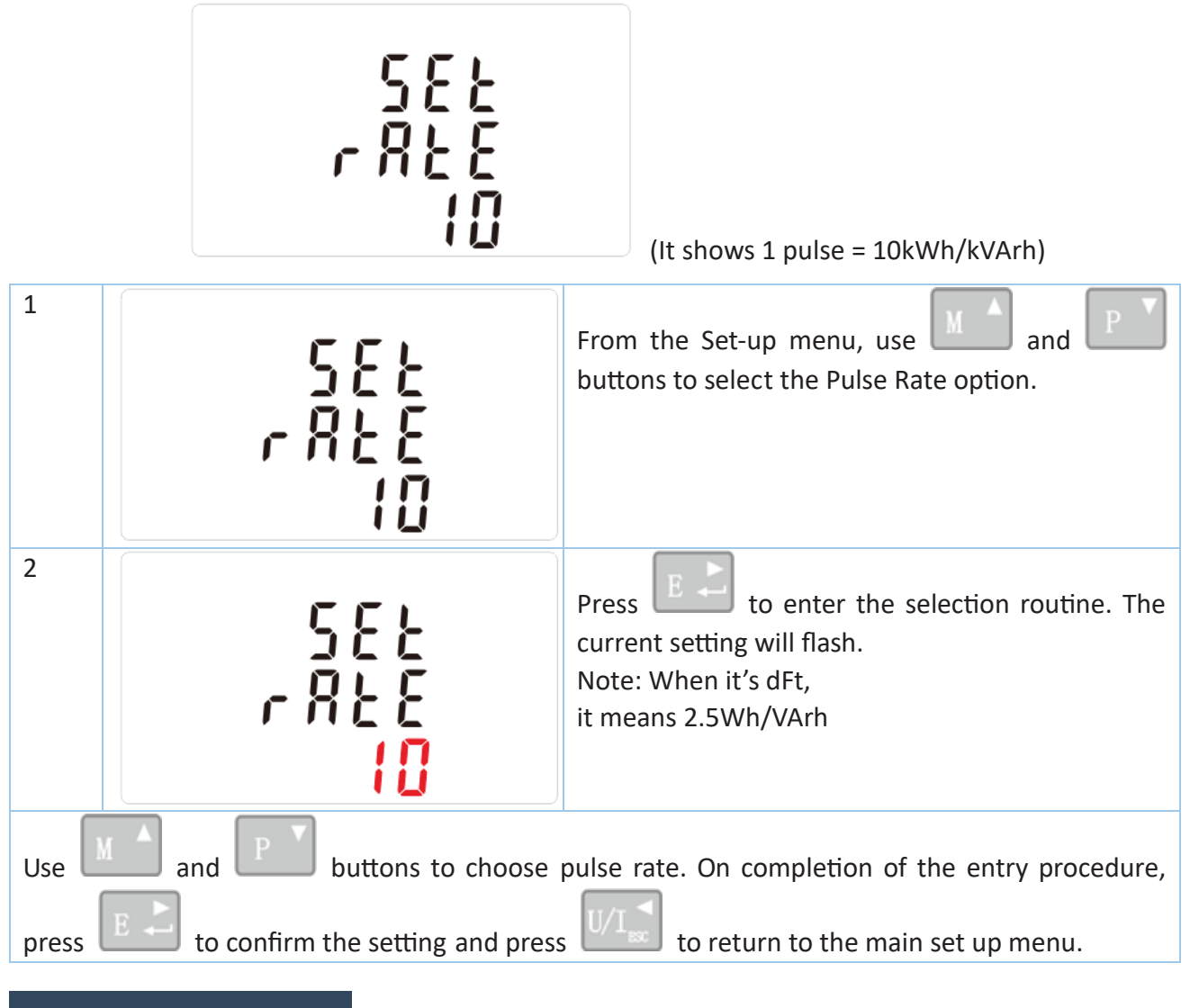

Use this to set the energy represented by each pulse. Rate can be set to 1 pulse per dFt/0.01/0.1/1/10/100kWh/kVArh.

PULSE DURATION

The energy monitored can be active or reactive and the pulse width can be selected as 200, 100(default) or 60ms.

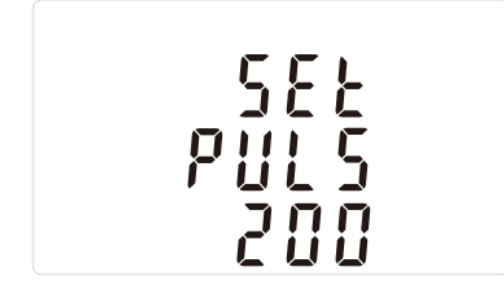

(It shows pulse width of 200ms)

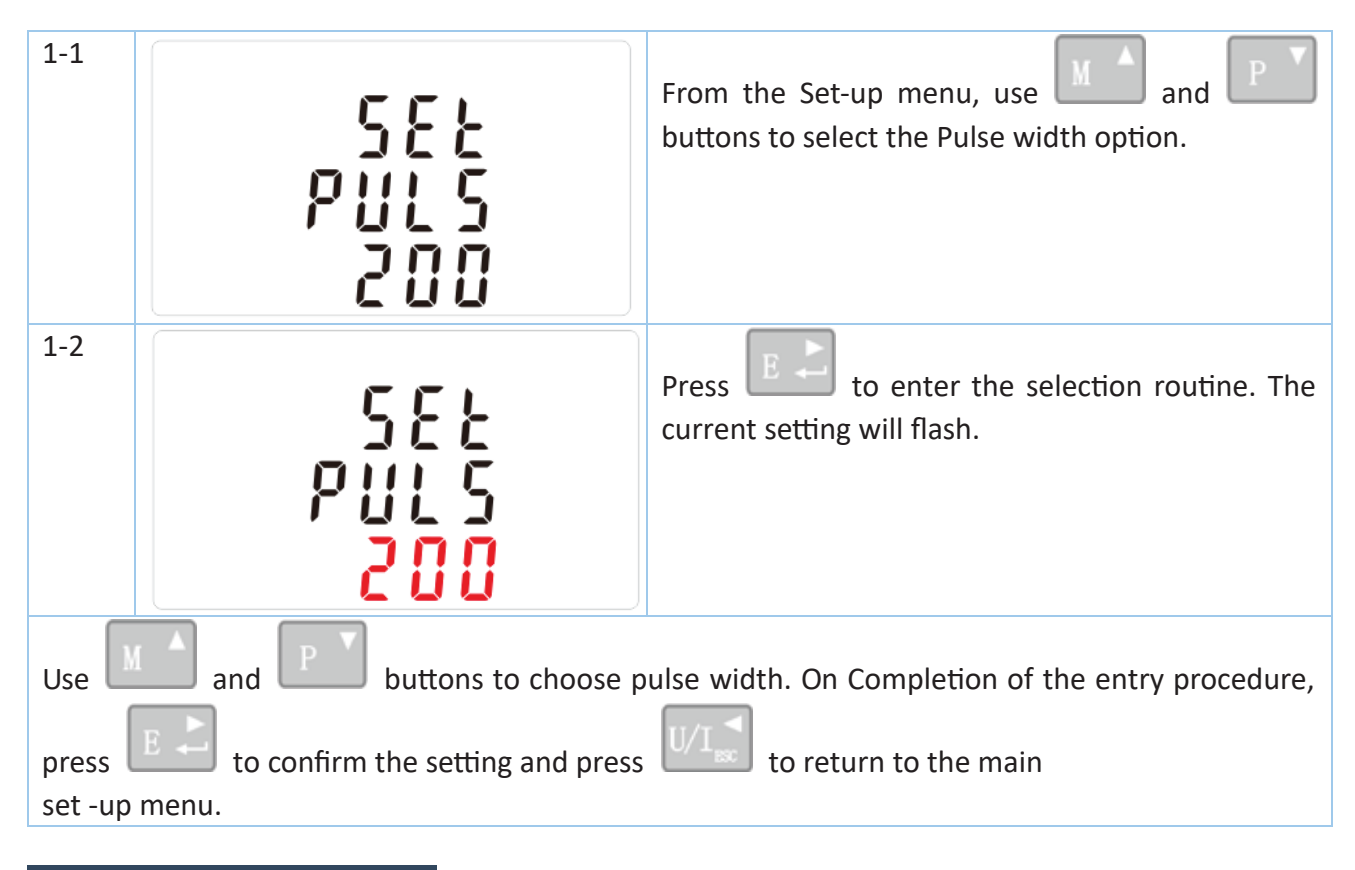

## COMMUNICATION

There is a RS485 port can be used for communication using Modbus RTU protocol. For Modbus RTU, parameters are selected from Front panel.

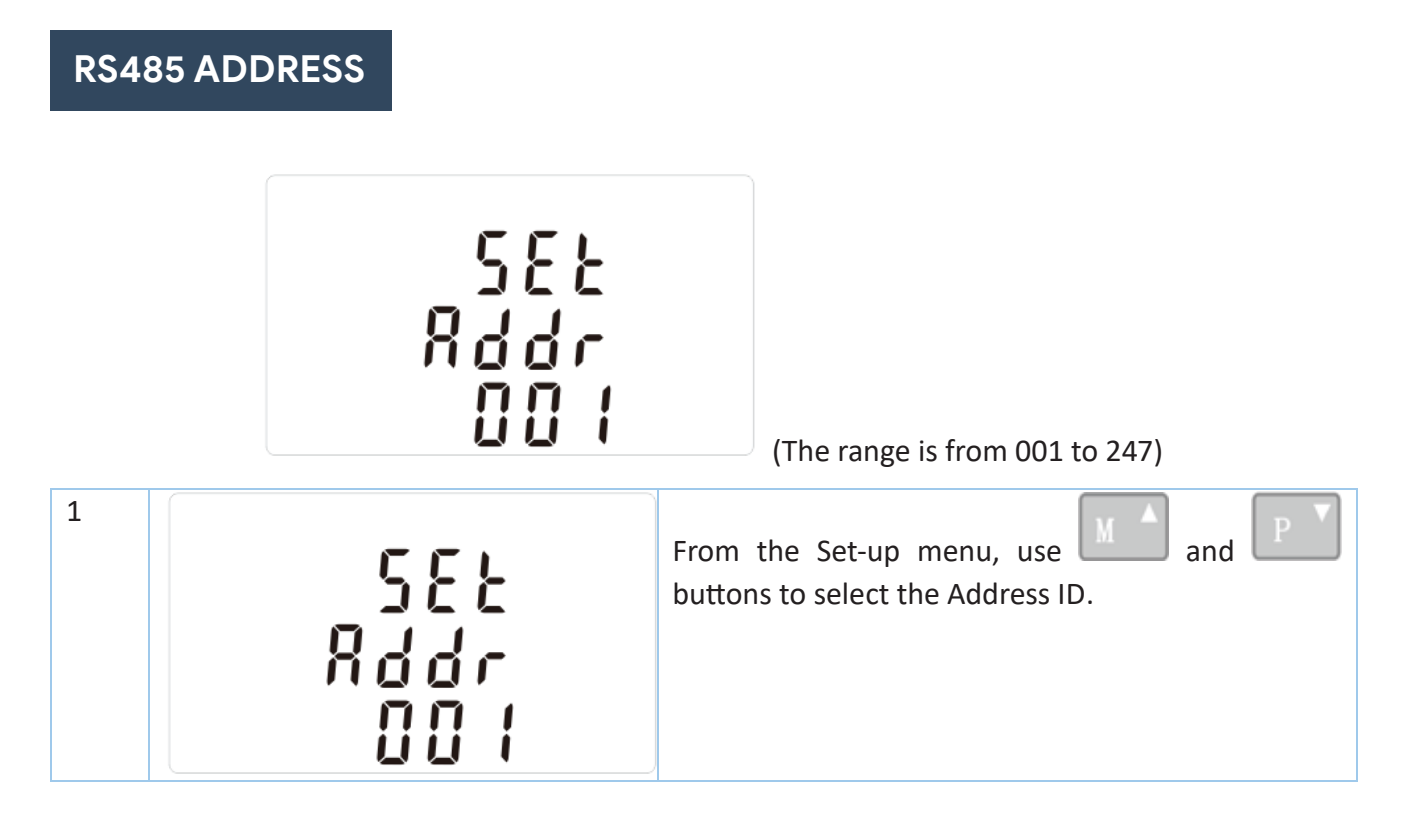

G

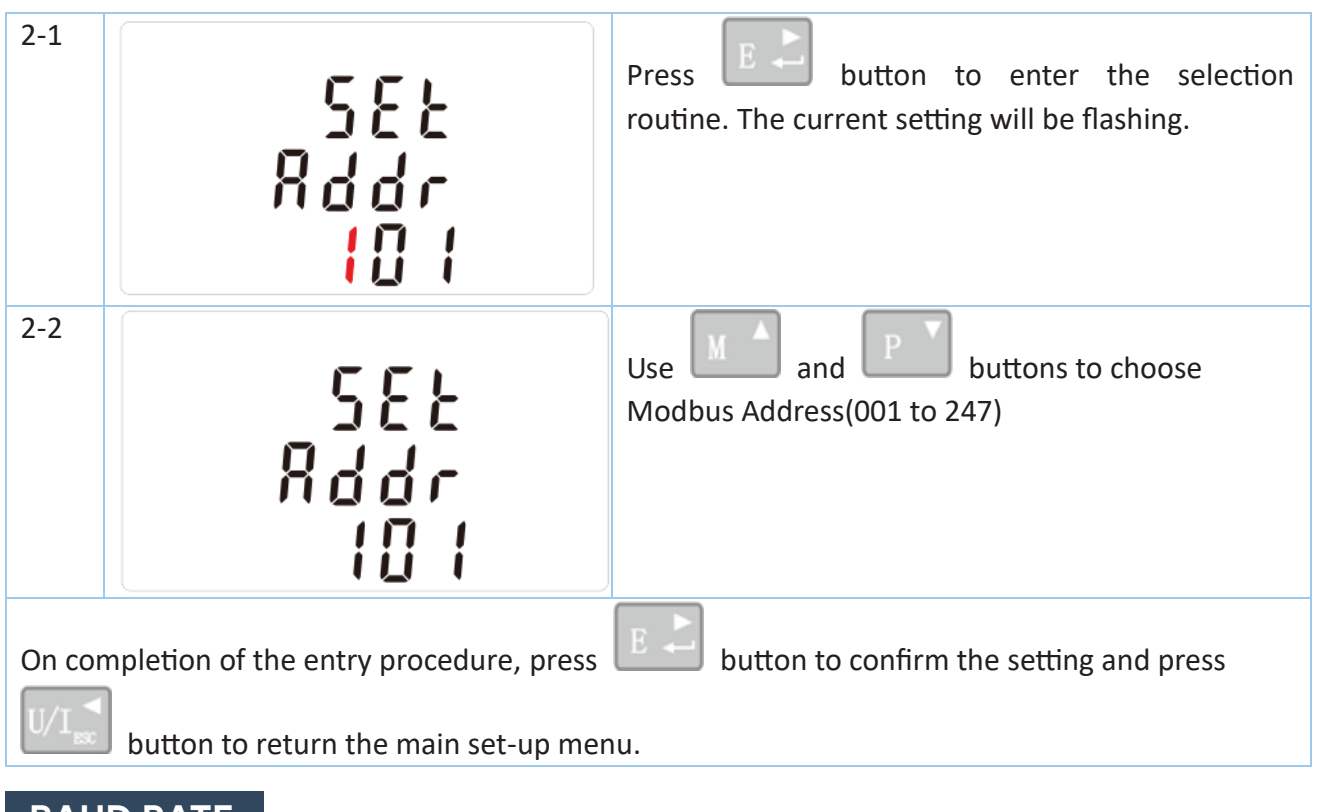

### **BAUD RATE**

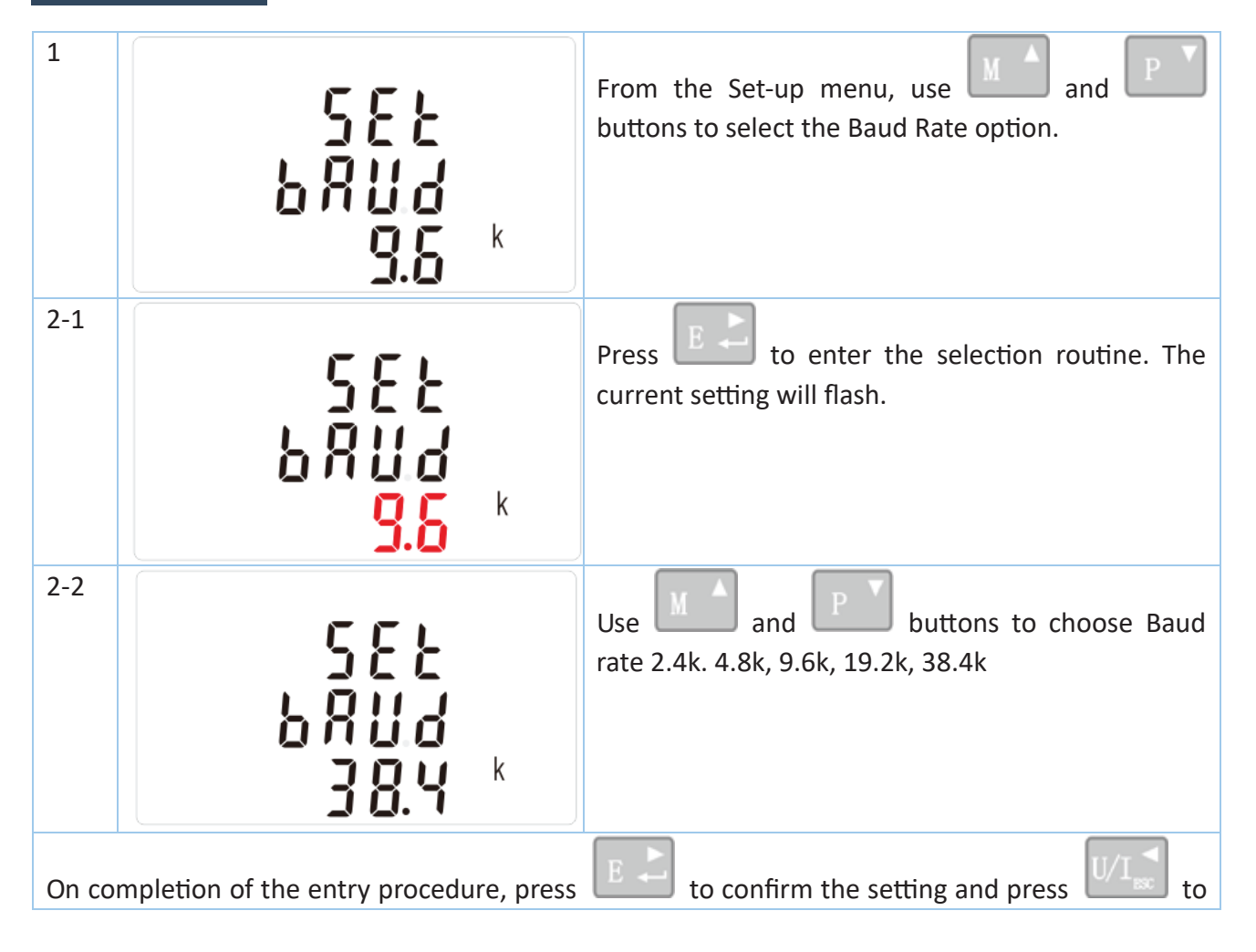

G

return to the main set-up menu.

## PARITY

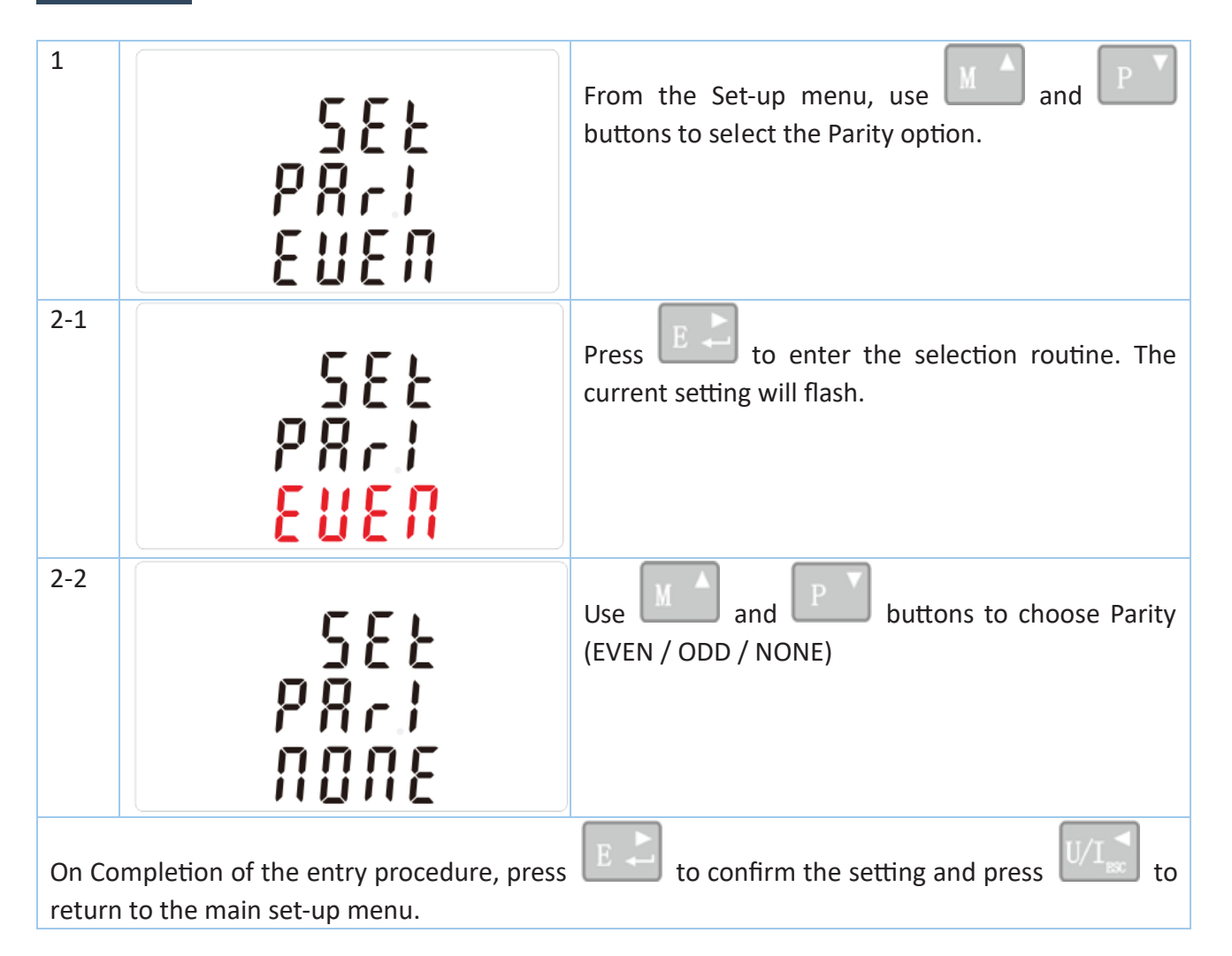

## STOP BITS

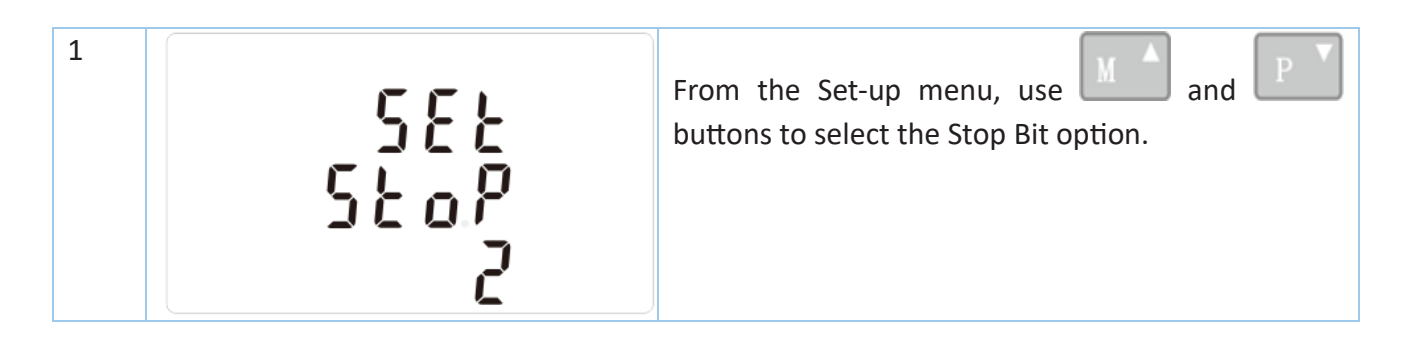

 $(\mathcal{D})$ 

# VOLTAGE AND CURRENT

Phase to neutral voltages 100 to 289V a.c. (not for 3p3w supplies) Voltages between phases 173 to 500V a.c. (3p supplies only) Percentage total voltage harmonic distortion (THD%) for each phase to N ( not for 3p3w supplies) Percentage voltage THD% between phases (three phase supplies only) Current THD% for each phase

#### POWER FACTOR AND FREQUENCY AND MAX. DEMAND

Frequency in Hz Instantaneous power: Power 0 to 99999 W Reactive Power 0 to 99999 VAr Volt-amps 0 to 99999 VA Maximum demanded power since last Demand reset Power factor Maximum neutral demand current, since the last Demand reset (for 3p4w supply only)

#### ENERGY MEASUREMENTS

| Imported active energy   | 0 to 999999.99 kWh   |
|--------------------------|----------------------|
| Exported active energy   | 0 to 999999.99 kWh   |
| Imported reactive energy | 0 to 999999.99 kVArh |
| Exported reactive energy | 0 to 999999.99 kVArh |
| Total active energy      | 0 to 999999.99 kWh   |
| Total reactive energy    | 0 to 999999.99 kVArh |

### **MEASURED INPUTS**

Voltage inputs through 4-way fixed connector with 25mm<sup>2</sup> stranded wire capacity. single pha two wire(1p2w), three phase three wire(3p3w) or four phase four wire(3p4w) unbalanced. Line frequency measured from L1 voltage or L3 voltage.

#### ACCURACY

| Voltage                     | 0.5% of range maximum                            |
|-----------------------------|--------------------------------------------------|
| Current                     | 0.5% of nominal                                  |
| Frequency                   | 0.2% of mid-frequency                            |
| Power factor                | 1% of unity (0.01)                               |
| Active power (W)            | ±1% of range maximum                             |
| Reactive power (VAr)        | ±1% of range maximum                             |
| Apparent power (VA)         | ±1% of range maximum                             |
| Active energy (Wh)          | Class 1 IEC 62053-21                             |
|                             | Class B EN50470-1/3                              |
| Reactive energy (VArh)      | Class 2 IEC 62053-23                             |
| Response time to step input | 1s, typical, to >99% of final reading, at 50 Hz. |

#### PULSE OUTPUT

The unit provides two pulse outputs. Both pulse outputs are passive type.

Pulse output 1 is configurable. The pulse output can be set to generate pulses to represent total / import/export kWh or kVarh.

The pulse constant can be set to generate 1 pulse per:

dFt = 2.5 Wh/VArh 0.01 = 10 Wh/VArh 0.1 = 100 Wh/VArh 1 = 1 kWh/kVArh 10 = 10 kWh/kVArh 100 = 100 kWh/kVArh

Pulse width: 200/100/60ms

Pulse output 2 is non-configurable. It is fixed up with active kWh. The constant is 400imp/kWh.

#### RS485 OUTPUT FOR MODBUS RTU

For Modbus RTU, the following RS485 communication parameters can be configured from the Set-up menu:

Baud rate 2400, 4800, 9600, 19200, 38400

Parity none (default)/odd/even

Stop bits 1 or 2

RS485 network address nnn – 3-digit number, 001 to 247

Modbus<sup>™</sup> Word order Hi/Lo byte order is set automatically to normal or reverse. It cannot be configured from the set-up menu.

## **REFERENCE CONDITIONS OF INFLUENCE QUANTITIES**

Influence Quantities are variables that affect measurement errors to a minor degree. Accuracy is verified under nominal value (within the specified tolerance) of these conditions.

| Ambient temperature<br>Input frequency<br>Input waveform<br>Magnetic field of external origin | 23°C ±1°C<br>50Hz(MID)<br>50 or 60Hz ±2%(non-MID)<br>Sinusoidal (distortion factor < 0∙005)<br>Terrestrial flux |
|-----------------------------------------------------------------------------------------------|----------------------------------------------------------------------------------------------------|
| nvironment                                                                                    |                                                                                                    |
| Operating temperature                                                                         | 3K6(-25°C to +55°C*),Default<br>3K7(-40°C to +70°C*)                                                            |
| Storage temperature                                                                           | -40°C to +70°C*                                                                                                 |
| Relative humidity                                                                             | 0 to 90%, non-condensing                                                                                        |
| Altitude                                                                                      | Up to 2000m                                                                                                    |
| Warm up time                                                                                  | 5S                                                                                                    |
| Vibration                                                                                     | 10Hz to 50Hz, IEC 60068-2-6, 2g                                                                                 |
| Shock                                                                                         | 30g in 3 planes                                                                                                 |
|                                                                                               |                                                                                                    |

## DIMENSIONS

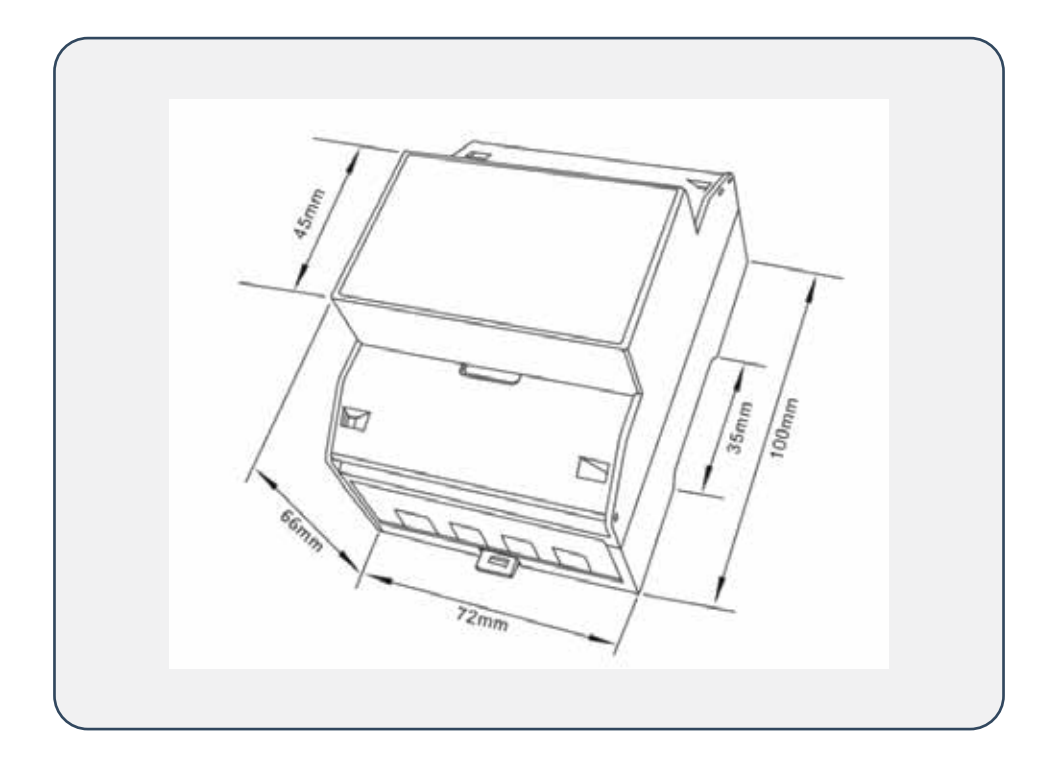

| WIRING<br>GUIDE | Terminals     |            |       |
|-----------------|---------------|------------|-------|
|                 | COMM/Pulse/2T | 0.5~1.5mm² | 0.4Nm |
|                 | Load          | 4~25mm²    | 3Nm   |

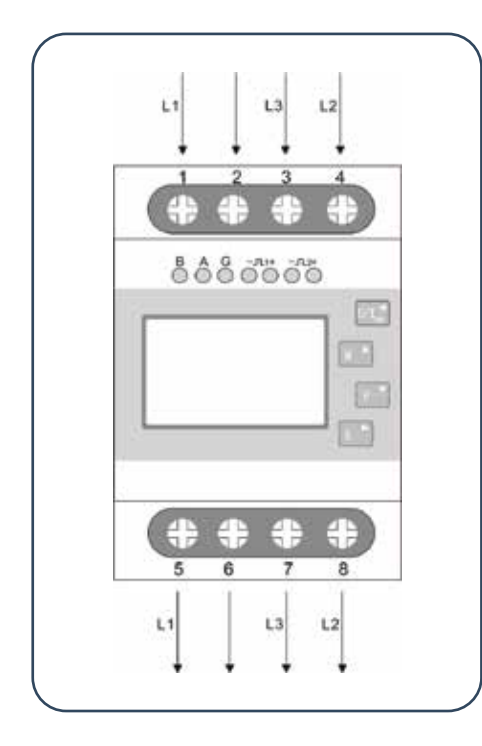

WIRING DIAGRAM

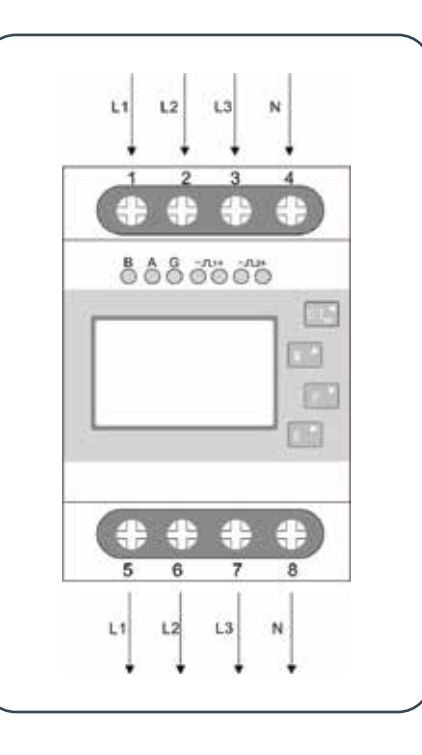

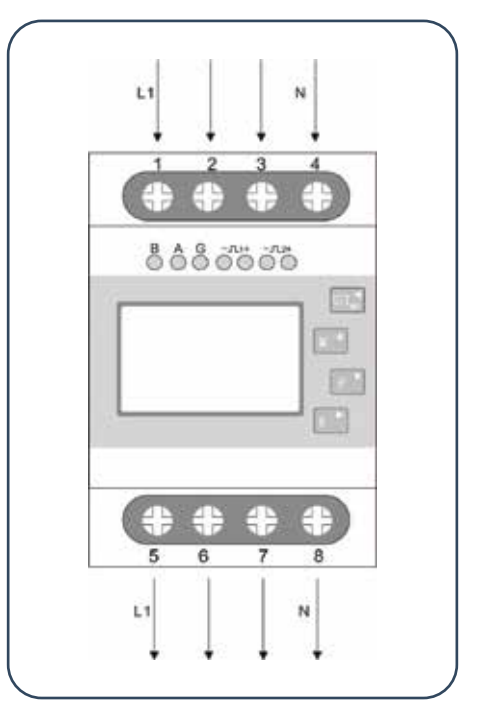

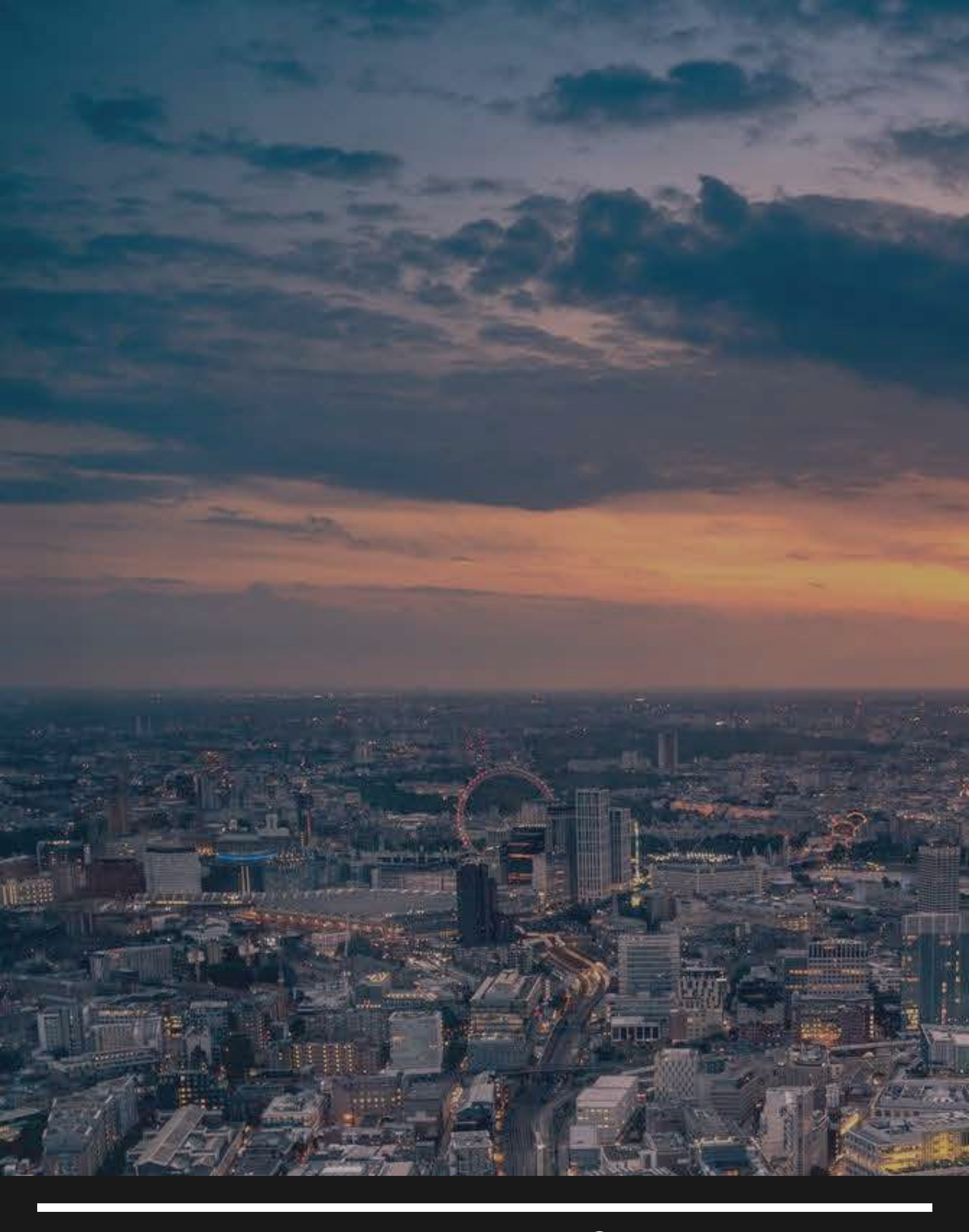

# •

UNIT C7/4 Inchinnan Industrial Park Glasgow, Renfrewshire PA49RJ, UNITED KINGDOM

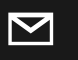

info@smart-controllers.com

**€**r

www.smart-controllers.com

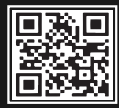